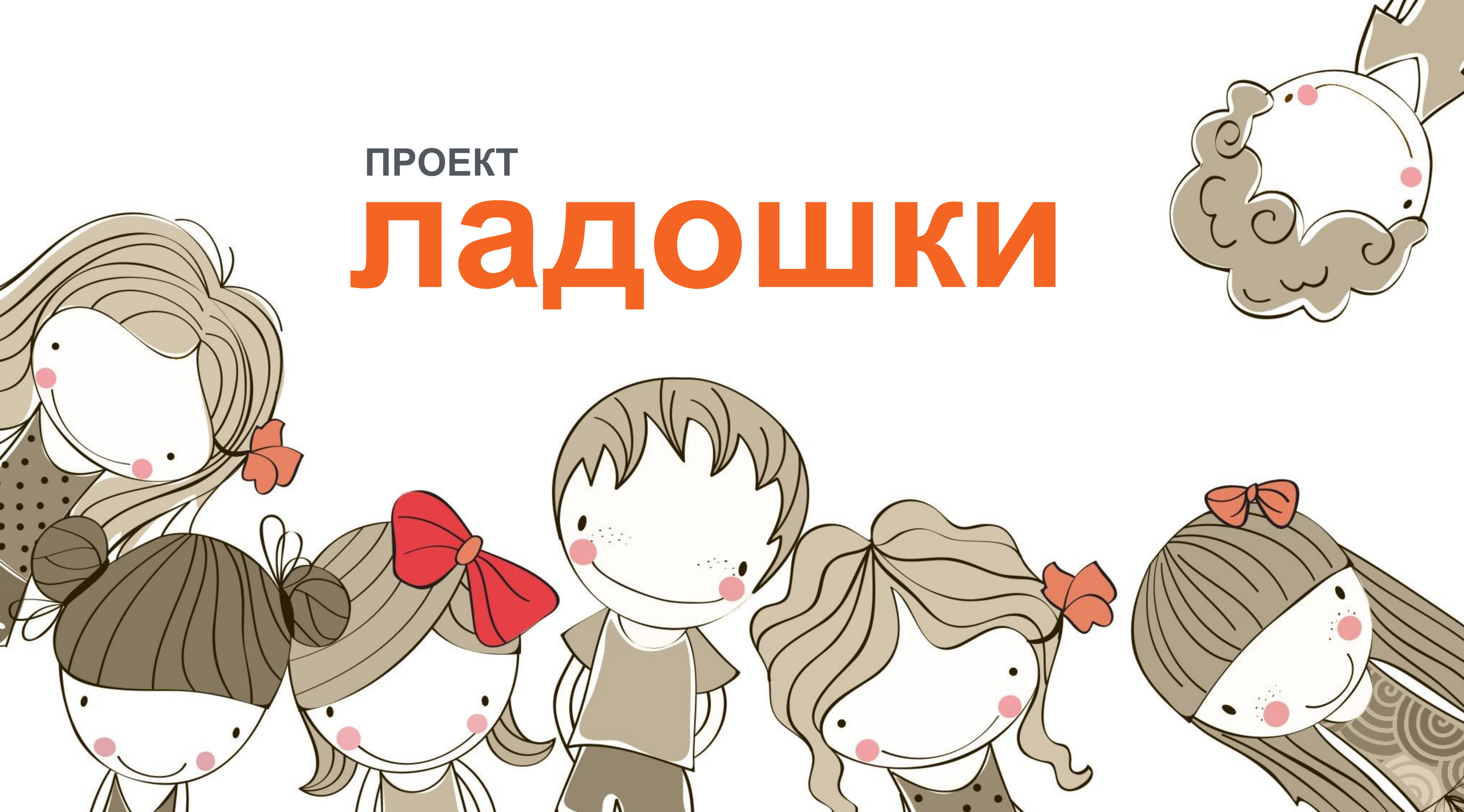

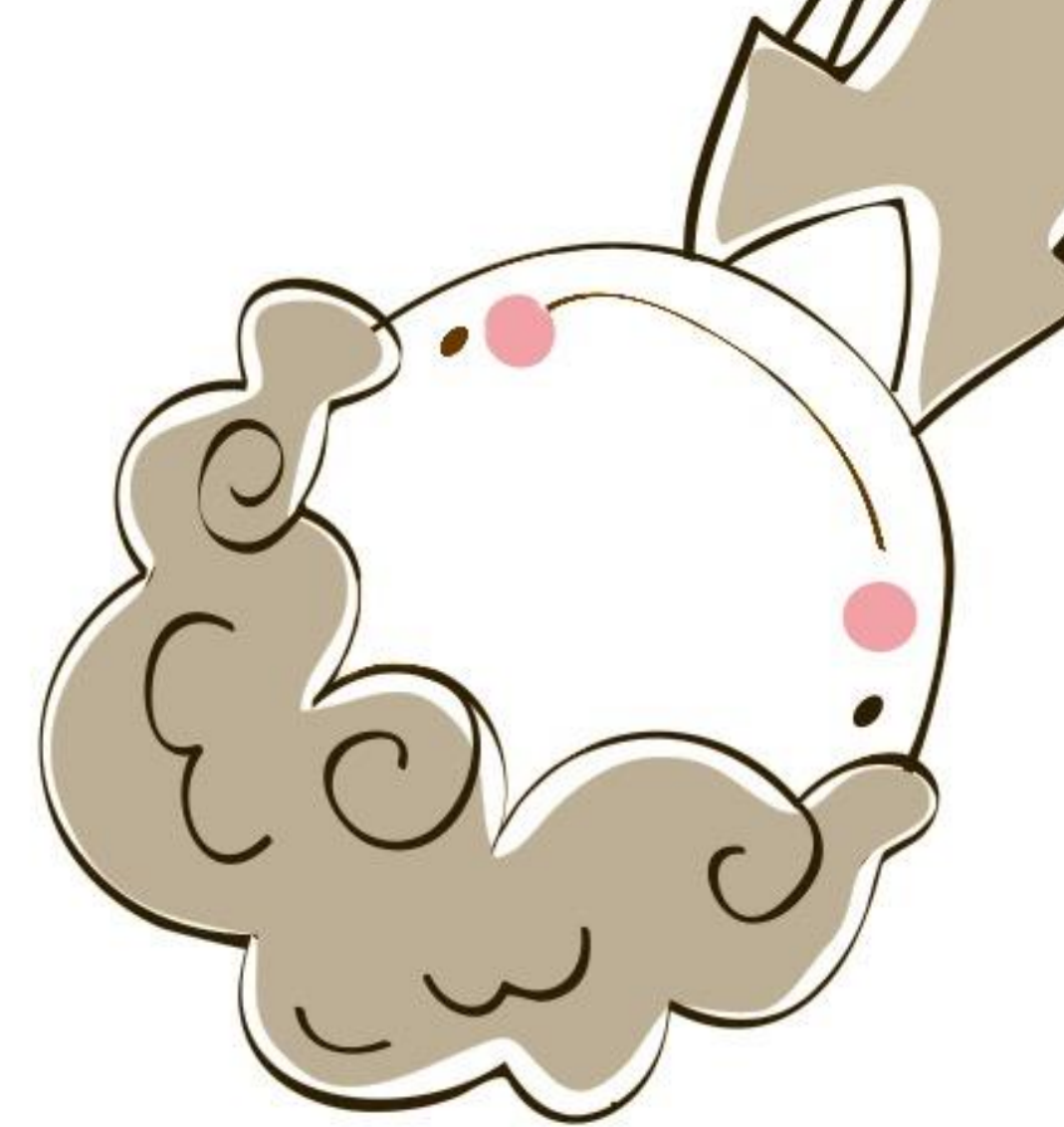

## Привязка ученика к личному кабинету

## Шаг 1

Если Вы заходите в личный кабинет первый раз, система попросит ввести указанные ниже данные для привязки ребенка.

Номер заявления – лицевой счет ......Кодовое слово, указанное в анкете .....

Для привязки ребенка нажать ……… кнопку «Зарегистрировать»

| 🖲 🔵 🅜 Ладошки 🗙 📃                                                                                                    |         |               | • |
|----------------------------------------------------------------------------------------------------|---------|---------------|---|
| <ul> <li>C Interprotein Plus * LLC [RU] https://class-card.ru/cabinet/index</li> <li>Apps G Google</li> </ul>                                                                                                    |         | 公<br><b>公</b> | = |
| 🥢 Ладошки Вопрос-ответ                                                                                                    | ➡ Выйти |               |   |
| Укажите номер заявления,<br>выданного в школе                                                                                                    |         |               |   |
| номер заявления кодовое слово Зарегистрировать                                                                                                    |         |               |   |
| Согласие родителей (законных представителей) учащегося на обработку<br>персональных данных в информационной силтам школьного<br>лятания (проект "Ладошия").<br>Я,<br>44/0 родителя (законного прядставителя)<br>паспорт серииномервыдан<br>«20пода, зарегистрированный (ая) по адресу:<br> |         |               |   |
|                                                                                                    |         |               |   |

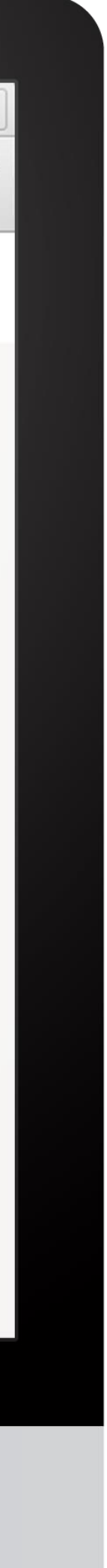

## Главная страница личного кабинета

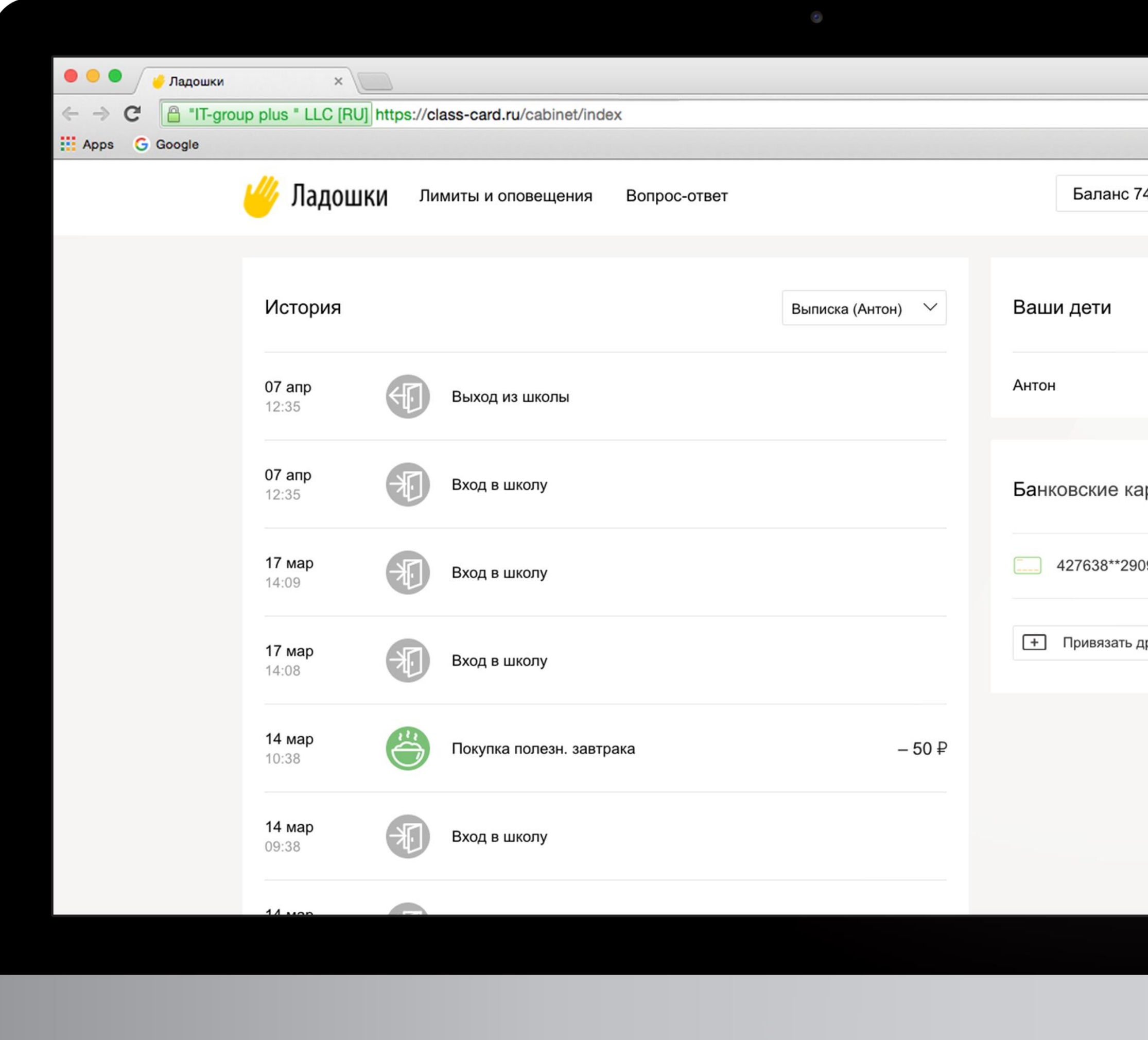

|                     |              |               | •     |         |
|---------------------|--------------|---------------|-------|---------|
|                     |              | ☆ 🙆           | ∆ ≡   |         |
| 4.01 ₽ 🗸 🗲 Вый      | ти           |               |       |         |
|                     |              |               |       |         |
| 4+ Добавить ребенка | <b>∢</b> • • | • • • • • • • | ••••• | • • • • |
| 0349994 >           | <            |               |       |         |
|                     |              |               |       |         |
| рты 🕻               | × •··        | • • • • • •   |       |         |
| 9                   |              |               |       |         |
| ругую карту         |              |               |       |         |
|                     |              |               |       |         |
|                     |              |               |       |         |
|                     |              |               |       |         |
|                     |              |               |       |         |
|                     |              |               |       |         |
|                     |              |               |       |         |
|                     |              |               |       |         |
|                     |              |               |       |         |
|                     |              |               |       |         |

# Шаг 2

Кнопка позволяет добавить еще одного или нескольких детей

..... Управление банковскими картами

······ Кнопка позволяет привязать еще одну или несколько банковских карт

> При добавлении в список каждого нового ребенка, повторяется процедура привязки с указанием лицевого счета и кодового слова.

## История операций

| И Ладошки Лимиты и оповещения Вопрос-ответ      | Баланс 74.01 ₽ ∨ ➡ Выйти       |  |
|-------------------------------------------------|--------------------------------|--|
| <br>История Выписка (Антон) У                   | Ваши дети 💶 + Добавить ребенка |  |
| <b>07 апр</b><br>12:35 Выход из школы           | Антон 0349994 🗙                |  |
| <b>07 апр</b><br>12:35 Вход в школу             | Банковские карты               |  |
| 17 мар<br>14:09 Вход в школу                    | 427638**2909                   |  |
| <b>17 мар</b><br>14:08 Вход в школу             | + Привязать другую карту       |  |
| 14 мар<br>10:38 Покупка полезн. завтрака – 50 ₽ |                                |  |
| 14 мар<br>09:38 Вход в школу                    |                                |  |
| 14 wan                                          |                                |  |

# Шаг З

• • • • • • •

Выбор ребенка для отображения истории операций

Для отображения истории операций по одному из детей необходимо выбрать его из списка. В истории отображается информация о поступлении и списании средств с лицевого счет, а также время входа и выхода ребенка из школы.

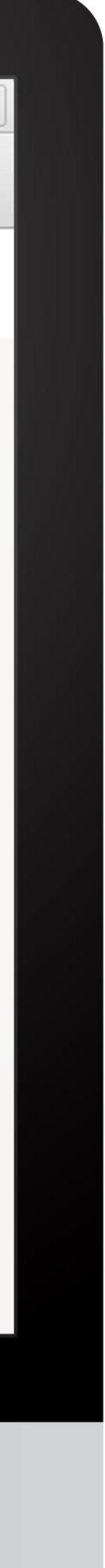

## Привязка банковской карты

# Шаг 4

Для того чтобы привязать банковскую карту потребуется указать: Номер карты Срок ее действия Имя и фамилию Код CVC2/CVV2

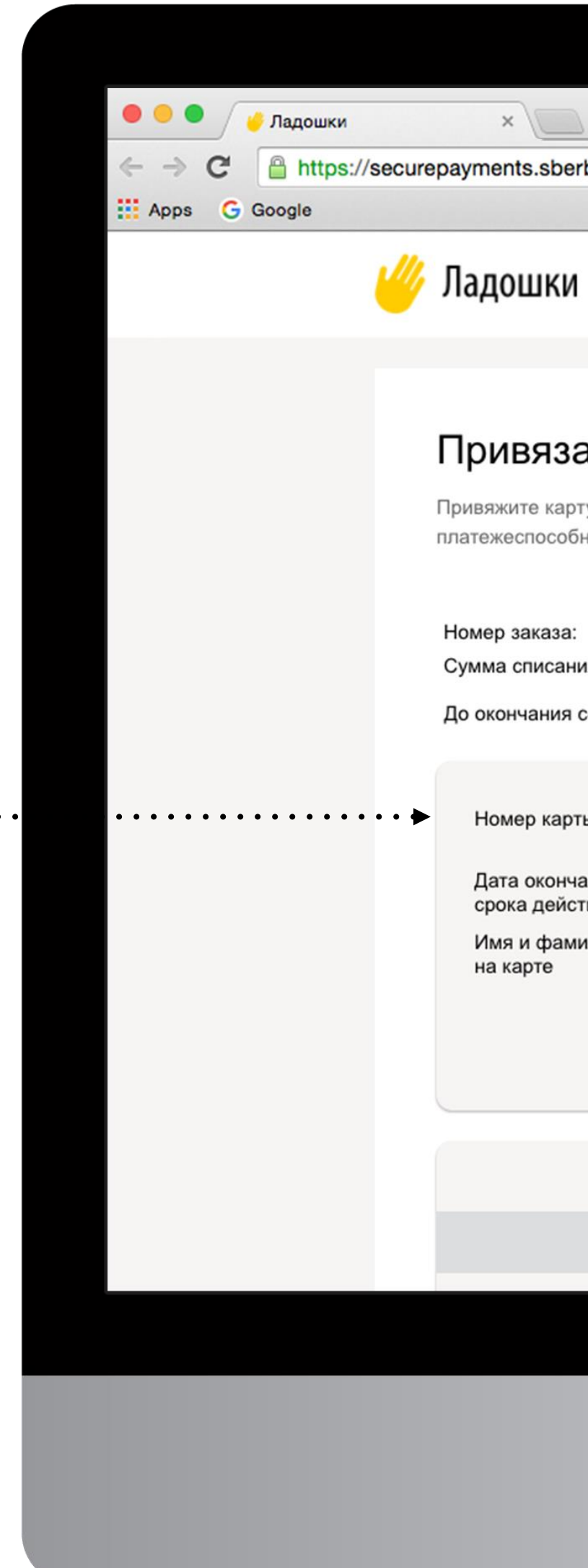

| nts.sberbank.ru/payment/merchants/class-card2_auto/payment_ru.html?mdOrder=ad596fc6-862d-4c21-a19d-58d3ec334faa | S 🙆 📥 🔳 |
|----------------------------------------------------------------------------------------------------|---------|
| s.sberbank.ru/payment/merchants/class-card2_auto/payment_ru.html?mdOrder=ad596fc6-862d-4c21-a19d-58d3ec334faa   | ☆ 🙆 📥 ≡ |

### Привязать банковскую карту к «ладошке»

Привяжите карту, и счет ребенка будет пополняться автоматически и без комиссии. Для привязки банковской карты мы должны проверить ее платежеспособность. С карты спишется 1 рубль, который вернется через 3 дня. А ребенок сможет покупать обеды уже сейчас.

25873 Номер заказа: Сумма списания в рублях: 1.00 RUB

До окончания сессии осталось 0:19:39

| я и фамилия<br>карте       |                       |
|----------------------------|-----------------------|
| а окончания<br>ка действия | 1 - январь 🛊 / 2016 🗳 |
| иер карты                  |                       |

В случае если Ваш банк поддерживает технологию безопасного проведения интернет-платежей Verified by VISA или MasterCard Secure Code, для проведения платежа может потребоваться ввод специального пароля. Способы и возможности получения паролей для совершения интернет-платежей Вы можете уточнить в банке, выпустившем карту.

Настоящий сайт поддерживает 256-битное шифрование. Конфиденциальность сообщаемой персональной информации обеспечивается ПАО "Сбербанк России". Введенная информация не будет предоставлена третьим лицам за исключением случаев, предусмотренных законодательством РФ. Проведение платежей по банковским картам осуществляется в строгом соответствии с требованиями платежных систем Visa Int. и MasterCard Europe Sprl.

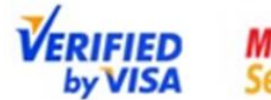

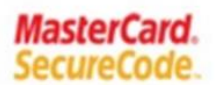

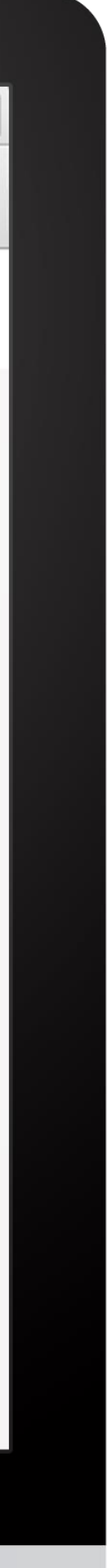

## Привязка банковской карты

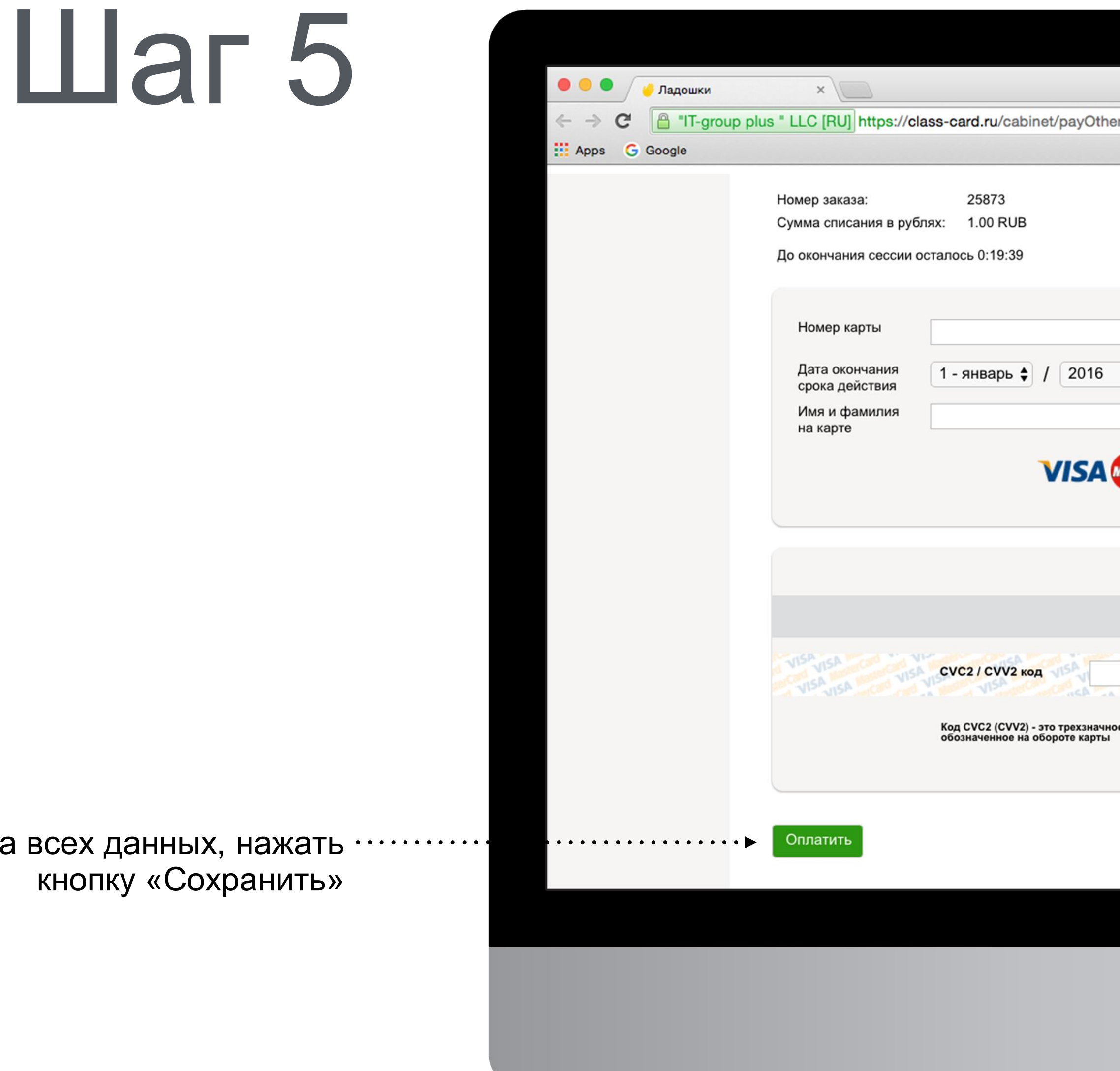

После ввода всех данных, нажать кнопку «Сохранить»

25873 Сумма списания в рублях: 1.00 RUB До окончания сессии осталось 0:19:39 Номер карты Дата окончания 1 - январь 🛊 / 2016 срока действия Имя и фамилия на карте

CVC2 / CVV2 код

Код СVC2 (CVV2) - это трехзначное число, обозначенное на обороте карты

VISA MasterCa

В случае если Ваш банк поддерживает технологию безопасного проведения интернет-платежей Verified by VISA или MasterCard Secure Code, для проведения платежа может потребоваться ввод специального пароля. Способы и возможности получения паролей для совершения интернет-платежей Вы можете уточнить в банке, выпустившем карту.

Настоящий сайт поддерживает 256-битное шифрование. Конфиденциальность сообщаемой персональной информации обеспечивается ПАО "Сбербанк России". Введенная информация не будет предоставлена третьим лицам за исключением случаев, предусмотренных законодательством РФ. Проведение платежей по банковским картам осуществляется в строгом соответствии с требованиями платежных систем Visa Int. и MasterCard Europe Sprl.

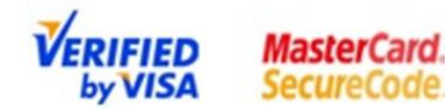

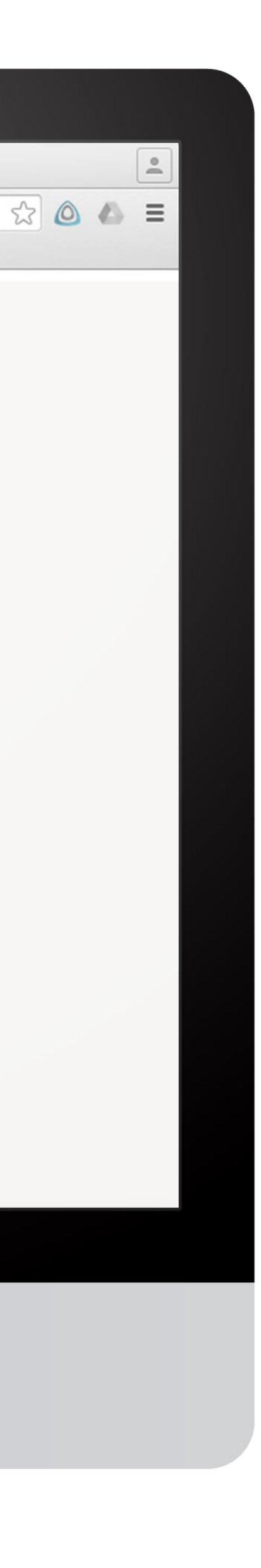

## Управление банковскими картами

# Шаг 6

На странице «Мои банковские карты» можно настроить автоматическое пополнение лицевых счетов детей.

Кнопка «Разблокировать/Заблокировать» временно блокирует/разблокирует карту исключительно в системе «Ладошки». Статус карты в банке не меняется.

> Кнопка «Отвязать карту» удаляет карту из списка привязанных карт, а также всю информацию о ней в системе «Ладошки».

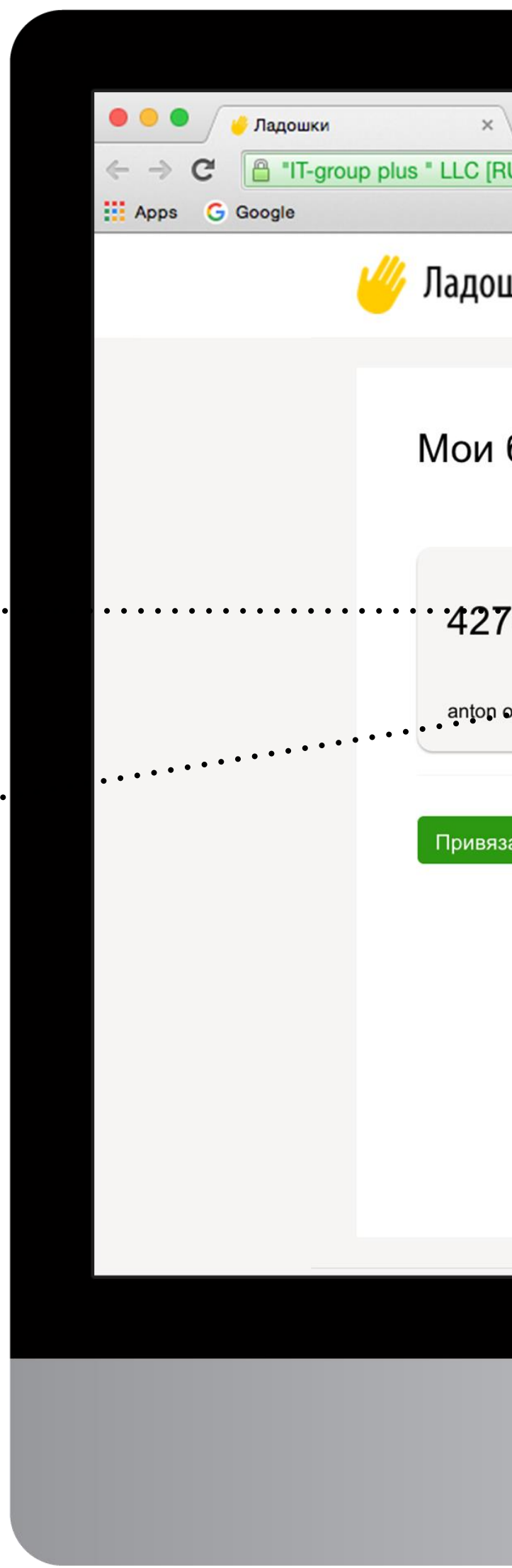

|                               |                                                                                                    | ٢                                                                                                    |                                                                                                    |          |
|-------------------------------|----------------------------------------------------------------------------------------------------|----------------------------------------------------------------------------------------------------|----------------------------------------------------------------------------------------------------|----------|
|                               |                                                                                                    |                                                                                                    |                                                                                                    | <u>•</u> |
| RU] https://class-card.ru/cab | inet/mycards                                                                                                    |                                                                                                    |                                                                                                    | ☆ 💩 🗉    |
| ОШКИ Лимиты и оповец          | цения Вопрос-ответ                                                                                              |                                                                                                    | Баланс 74.01 ₽ ✓ ➡ Выйти                                                                                                    |          |
| банковские кар                | ТЫ                                                                                                    |                                                                                                    |                                                                                                    |          |
| 7638**2909<br>12/18           | <ul> <li>Статус: действует</li> <li>Заблокировать</li> <li>Отвязать карту</li> <li>Настройки платежа</li> </ul> | Привяжите банковскую карту<br>пополняться автоматически г<br>отсутствует). Будьте спокойни<br>голодным.<br>При блокировке карты, она п<br>сервиса "Ладошки". При жела<br>в любое время. | <sup>и</sup> к "ладошке" и счет ребенка будет<br>при снижении остатка (комиссия<br>ы, что ваш ребенок не останется<br>перестает работать только в рамках<br>ании вы можете разблокировать карту |          |
| азать еще одну карту          |                                                                                                    | При отвязке карты, вся инфо                                                                                                    | рмация о ней будет удалена.                                                                                                    |          |
|                               |                                                                                                    |                                                                                                    |                                                                                                    |          |
|                               |                                                                                                    |                                                                                                    |                                                                                                    |          |
|                               |                                                                                                    |                                                                                                    |                                                                                                    |          |

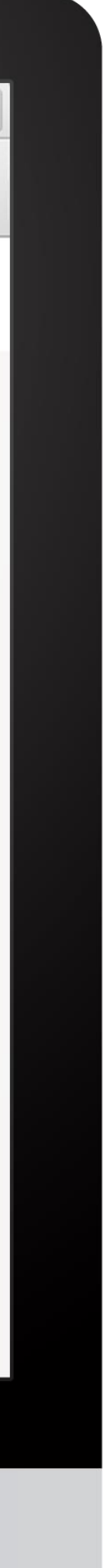

## Настройки платежа

### • • Ладошки C 🔒 "IT-group plus " LLC Apps Google 🎸 Ладо Hact Указан сумма . . . . . . . . . . . . . 4276 сумма ۱..... введ

# Шаг 7

На странице «Настройки платежа» настраивается автоматическое пополнение лицевых счетов учеников.

> Выбирается карта из списка привязанных активных карт, с которой автоматически будет пополняться счет ребенка

Указывается сумма, которая ……… автоматически зачисляется на лицевой счет ребенка

Указывается пороговая сумма на лицевом счете ребенка, при достижении которой, с карты будет списана сумма пополнения

| ٢                                                                                                    |                                          |             |   |
|----------------------------------------------------------------------------------------------------|------------------------------------------|-------------|---|
|                                                                                                    |                                          |             | 2 |
| [RU] https://class-card.ru/cabinet/payCard                                                                                                    |                                          | x 🙆 \land 🗄 | = |
| )ШКИ Лимиты и оповещения Вопрос-ответ                                                                                                    | Баланс 74.01 ₽ ∨ ➡ Выйти                 |             |   |
| <b>ТРОЙКИ ПЛАТЕЖА</b><br>чая вами сумма пополнения будет автоматически списываться со счета привязанной карты и поступ<br>средств на нем будет ниже установленной пороговой суммы. | <b>пать на</b> счет школьника как только |             |   |
| 38**2909 пополнения порог остатка на счете<br>пте сумму Введите сумму                                                                                                    |                                          |             |   |
|                                                                                                    |                                          |             |   |

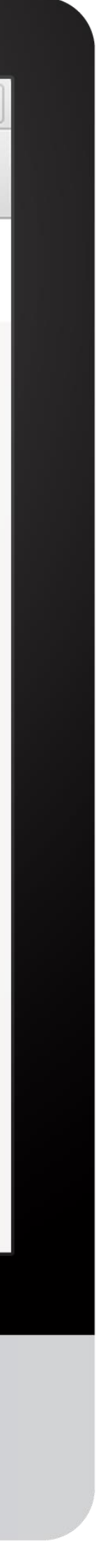

## Лимиты и оповещения

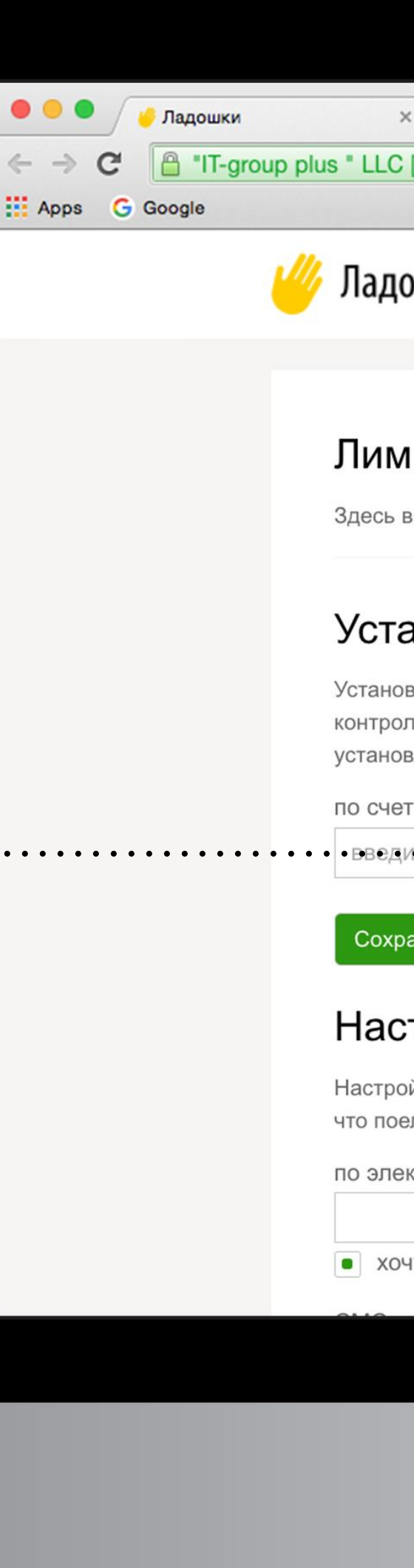

. . . . . . . . . . .

## Шаг 8

На странице «Лимиты и оповещения» настраиваются лимиты на сумму покупки ребенка и оповещения о совершенных операциях.

Указывается максимальная сумма одной покупки при оплате с лицевого счета или с привязанной банковской карты родителя.

С банковской карты сумма списывается только при недостаточном балансе лицевого счета и неактивной функции автоматического пополнения.

| 0                                                                                                    |                                                                                                    |                                                        |         |    |   |   |
|----------------------------------------------------------------------------------------------------|----------------------------------------------------------------------------------------------------|--------------------------------------------------------|---------|----|---|---|
|                                                                                                    |                                                                                                    |                                                        |         |    |   |   |
| [RU] https://class-card.ru/cabinet/limits                                                                                                    |                                                                                                    |                                                        |         | 53 | 0 | Ξ |
|                                                                                                    |                                                                                                    |                                                        |         |    |   |   |
| ОШКИ Лимиты и оповещения Вопрос-ответ                                                                                                    |                                                                                                    | Баланс 74.01 ₽ ∨                                       | 🛃 Выйти |    |   |   |
|                                                                                                    |                                                                                                    |                                                        |         |    |   |   |
| ІИТЫ И ОПОВЕЩЕНИЯ<br>зы можете установить лимиты на сумму покупки ребенка, настроить                                                                 | ь оповещения.                                                                                                    |                                                        |         |    |   |   |
|                                                                                                    |                                                                                                    |                                                        |         |    |   |   |
| ановить лимит на одну покупку:                                                                                                    | Лицевой счет 034                                                                                                    | 4                                                      |         |    |   |   |
| вите максимальную сумму на одну покупку ребенка, чтобы<br>пировать его расходы.Сумма одной покупки не сможет превысить<br>вленного вами ограничения. | , 0 класс<br>МБОУ "Одинцовская лингвистическа<br>Московская область, г.Одинцово, бу<br>Директор: Кобзенко Ирина Констант<br>Топофони 9(409)720, 34,56 | ая гимназия"<br>львар Маршала Крылова, д.20<br>гиновна |         |    |   |   |
| гу по банковской карте<br>то сумму • • • • • введите сумму                                                                                           | Телефон. 6(496)/20-34-56<br>Поставщик услуг питания:<br>ООО «Унипит-М»                                                                                |                                                        |         |    |   |   |
|                                                                                                    | ИНН 7720333239                                                                                                    |                                                        |         |    |   |   |
| анить                                                                                                    |                                                                                                    |                                                        |         |    |   |   |
| троить оповещение об операциях:                                                                                                    |                                                                                                    |                                                        |         |    |   |   |
| йте услугу оповещения и вы всегда будете вкурсе,<br>ел ваш ребенок.                                                                                  |                                                                                                    |                                                        |         |    |   |   |
| ктронной почте (услуга бесплатная)                                                                                                    |                                                                                                    |                                                        |         |    |   |   |
|                                                                                                    |                                                                                                    |                                                        |         |    |   |   |
| ну получать сооощения на этот адрес                                                                                                    |                                                                                                    |                                                        |         |    |   |   |
|                                                                                                    |                                                                                                    |                                                        |         |    |   |   |
|                                                                                                    |                                                                                                    |                                                        |         |    |   |   |
|                                                                                                    |                                                                                                    |                                                        |         |    |   |   |

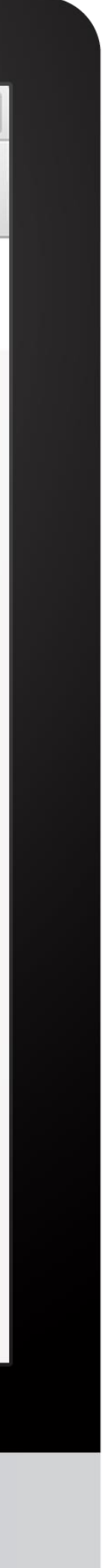

## Лимиты и оповещения

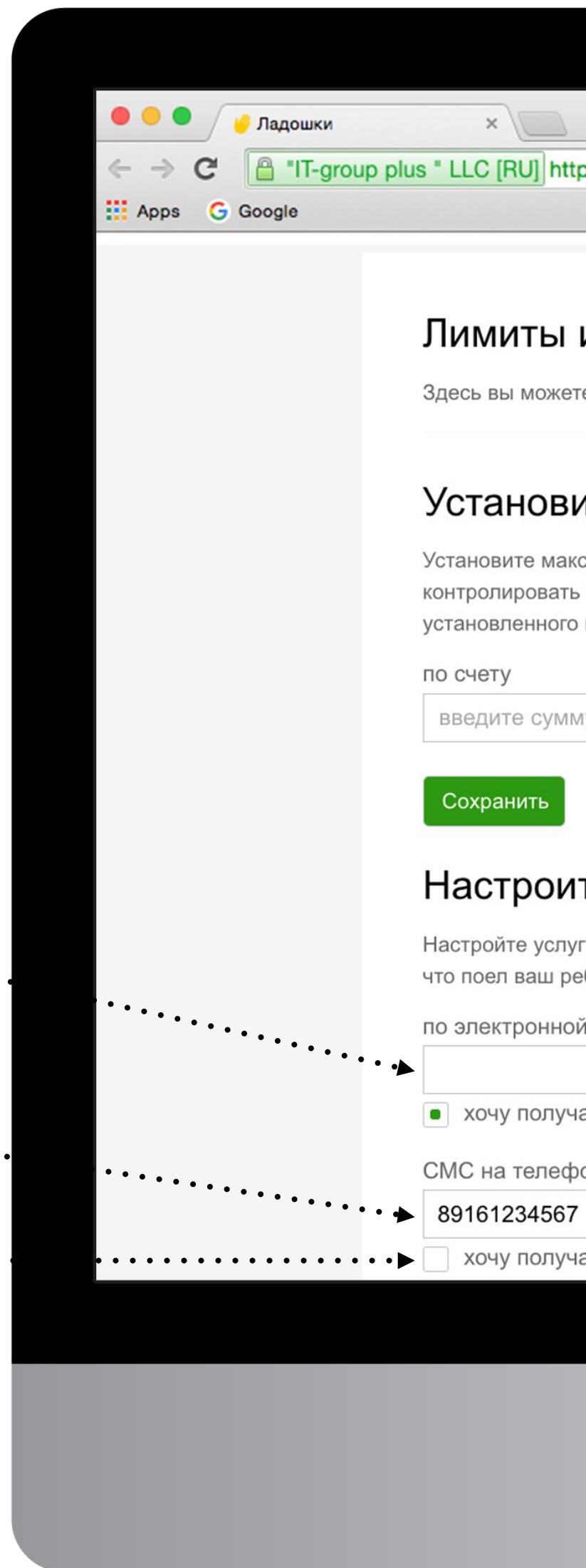

## Шаг 9

На странице «Лимиты и оповещения» настраиваются лимиты на сумму покупки ребенка и оповещения о совершенных операциях.

Указывается адрес электронной почты для получения бесплатных отчетов о совершенных операциях …....

> Указывается номер сотового телефона, для получения уведомлений в виде СМС

Для включения оповещения,. обязательно дать согласие поставить галочку под адресом электронной почты или номером телефона

|                                           |     | • |
|-------------------------------------------|-----|---|
| [RU] https://class-card.ru/cabinet/limits | ☆ C | Ξ |
|                                           |     |   |

### Лимиты и оповещения

Здесь вы можете установить лимиты на сумму покупки ребенка, настроить оповещения

### Установить лимит на одну покупку:

Установите максимальную сумму на одну покупку ребенка, чтобы контролировать его расходы. Сумма одной покупки не сможет превысить установленного вами ограничения.

### по банковской карте

введите сумму

введите сумму

### , 0 класс МБОУ "Одинцовская лингвистическая гимназия" Московская область, г.Одинцово, бульвар Маршала Крылова, д.20 Директор: Кобзенко Ирина Константиновна

Телефон: 8(498)720-34-56 Поставщик услуг питания 000 «Унипит-М»

ИНН 7720333239

Лицевой счет 034

### Настроить оповещение об операциях:

Настройте услугу оповещения и вы всегда будете вкурсе, что поел ваш ребенок.

по электронной почте (услуга бесплатная)

• хочу получать сообщения на этот адрес

СМС на телефон (услуга платная - 100руб/мес)

хочу получать смс-сообщения на этот номер

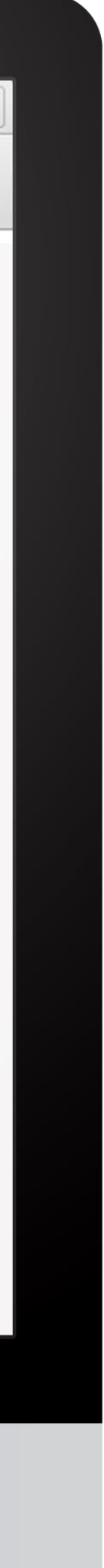

## Оплата дополнительных услуг

Шаг 10

На главной странице личного кабинета необходимо нажать кнопку «Оплата дополнительных услуг».

Из выпадающего списка выбрать ……… лицевой счет ребенка, за кого необходимо оплатить дополнительные услуги

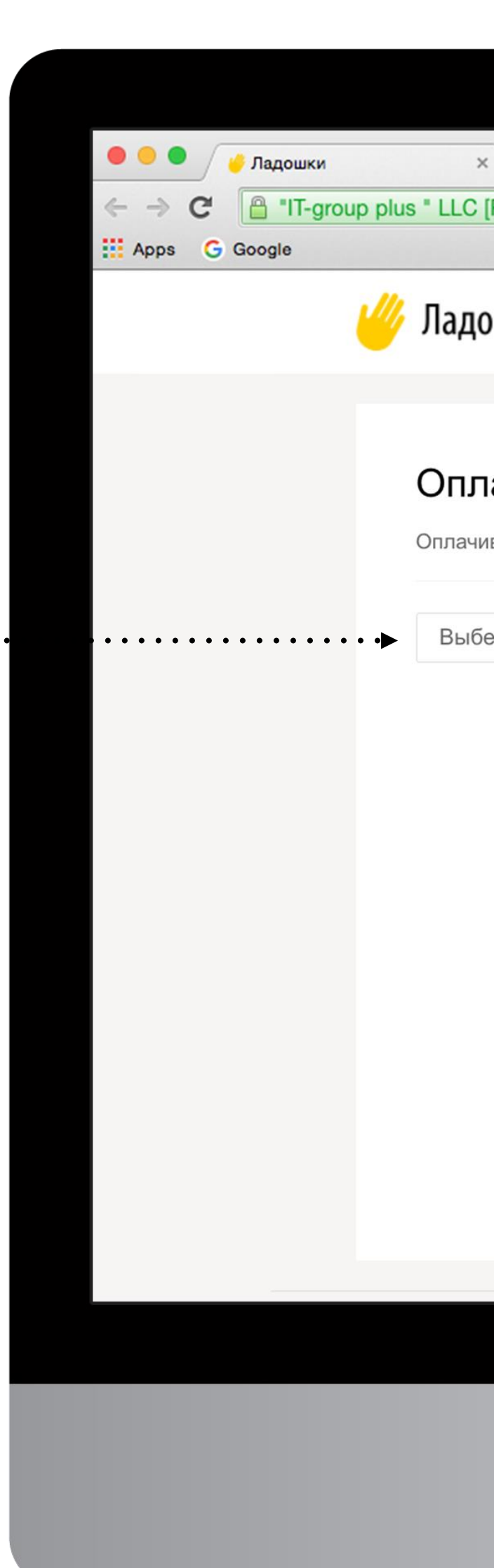

|           |                                                      |                                             |                                  |                |        | _       |    |     | -   |  |
|-----------|------------------------------------------------------|---------------------------------------------|----------------------------------|----------------|--------|---------|----|-----|-----|--|
| [RU] http | os://class-card.ru/cabinet/pay                       | Other                                       |                                  |                |        |         | 53 | 0 ( | 5 = |  |
|           |                                                      |                                             |                                  |                |        |         |    |     |     |  |
| шки       | Лимиты и оповещения                                  | Вопрос-ответ                                |                                  | Баланс 74.01 ₽ | $\sim$ | ➡ Выйти |    |     |     |  |
|           |                                                      |                                             |                                  |                |        |         |    |     |     |  |
| ата д     | <b>ЦОПОЛНИТЕЛЬНЫХ</b><br>ополнительные школьные услу | <b>УСЛУГ</b><br>уги, используя лицевой счет | т вашего ребенка, не выходя из , | дома.          |        |         |    |     |     |  |
| ерите ли  | цевой счет 🗸 🗸                                       |                                             |                                  |                |        |         |    |     |     |  |
|           |                                                      |                                             |                                  |                |        |         |    |     |     |  |
|           |                                                      |                                             |                                  |                |        |         |    |     |     |  |
|           |                                                      |                                             |                                  |                |        |         |    |     |     |  |
|           |                                                      |                                             |                                  |                |        |         |    |     |     |  |
|           |                                                      |                                             |                                  |                |        |         |    |     |     |  |
|           |                                                      |                                             |                                  |                |        |         |    |     |     |  |
|           |                                                      |                                             |                                  |                |        |         |    |     |     |  |
|           |                                                      |                                             |                                  |                |        |         |    |     |     |  |
|           |                                                      |                                             |                                  |                |        |         |    |     |     |  |
|           |                                                      |                                             |                                  |                |        |         |    |     |     |  |
|           |                                                      |                                             |                                  |                |        |         |    |     |     |  |
|           |                                                      |                                             |                                  |                |        |         |    |     |     |  |
|           |                                                      |                                             |                                  |                |        |         |    |     |     |  |
|           |                                                      |                                             |                                  |                |        |         |    |     |     |  |

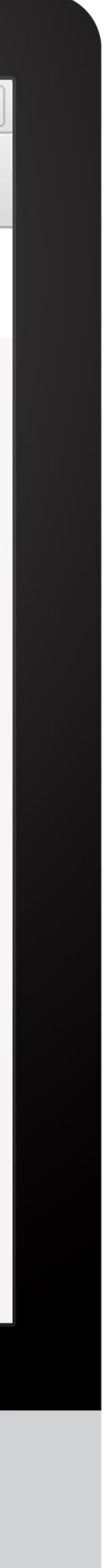

## Оплата дополнительных услуг

| Шаг 11                                                                               | <ul> <li>● ● ● </li> <li>✓ Ладошки ×</li> <li>← → C</li> <li>● ■ "IT-group plus " LLC [RU] I</li> </ul>                                                                                                    |
|--------------------------------------------------------------------------------------|----------------------------------------------------------------------------------------------------|
| В соответствующих полях                                                              | И КООДИНИИ И КООДИНИИ И КООДИИ И КООДИНИИ И КООДИНИИ И КООДИИ И КООДИИ КООДИИ И КООДИИ И КООДИИ И КООДИИ КООДИИ КООДИИ КООДИИ КООДИИ КООДИИ КООДИИ КООДИИ КООДИИ КООДИИ КООДИИ КООДИИ КООДИИ КООДИИ КООДИИ КООДИИ КООДИИ КООДИ КООДИ КООДИ КООДИ КООДИ КООДИ КООДИ КООДИ КООДИ КООДИ КООДИ КООДИ КООДИ КООДИ КООДИ КООДИ КООДИ КООДИ КООДИ КООДИ КООДИ КООДИ КООД |
| и заполнить назначение платежа.                                                      | Оплата<br>Оплачивайте                                                                                                    |
| ЛС ученика                                                                           |                                                                                                    |
| Наименование дополнительной услуги (выбрать из списка)                               | Выберите                                                                                                    |
| Сумма платежа                                                                        | сумма попол                                                                                                    |
|                                                                                      | назначение введите ог                                                                                                    |
| Назначение платежа, например:<br>«Оплата питание за апрель 2016 г»                   | •••••••••••••••••••••••••••••••••••••••                                                                                                    |
| Для совершения процедуры оплаты<br>дополнительных услуг, нажать<br>кнопку «Оплатить» | Оплатить                                                                                                    |
|                                                                                      |                                                                                                    |
|                                                                                      |                                                                                                    |
|                                                                                      |                                                                                                    |

| Ru https://class-card.ru/cabinet/payOther ☆ № №<br>Валанс 74.01 Р ✓ Выйти<br>атта дополнительных услуг<br>вайте дополнительные школьные услуги, используя лицевой счет вашего ребенка, не выходя из дома.<br>Варяче услугу ↓ ↓<br>пополнения<br>те сумму<br>ение платежа<br>те сописание платежа                                                                                     |                                       |                                                              |                  |         |       |   |
|----------------------------------------------------------------------------------------------------|---------------------------------------|--------------------------------------------------------------|------------------|---------|-------|---|
| RU https://class-card.ru/cabinet/payOther ☆ @ № =<br>DUIKN Лимиты и оповещения Вопрос-ответ Баланс 74.01 P ∨ ₽ Выйти<br>ата дополнительных услуг<br>вайте дополнительные школьные услуги, используя лицевой очет вашего ребенка, не выходя из дома.<br>Варяча - Антон ↓<br>арите услугу ↓<br>пополнения<br>re сумму<br>ение платежа<br>re соликание платежа<br>re соликание платежа  |                                       |                                                              |                  |         |       | • |
| ОШКИ Тимиты и оповещения вопросответ       Валанс 74.01 Р       Выйти                                                                                                    | RU] https://class-card.ru/cabinet/pay | Other                                                        |                  |         | 公 🙆 📣 | ≡ |
| Омить и оповещения       Вопрос-ответ         ага дополнительных услуг       Выйти         вайте дополнительные услуги, используя лицевой счет вашего ребенка, не выходя из дома.       Вайти замания         зауван - Антон       Варите услугу         пополнения       Варите услугу         ение платежа       Пописание платежа         те описание платежа       Варите услуга |                                       |                                                              |                  |         |       |   |
| ната дополнительных услуг<br>вайте дополнительные школьные услуги, используя лицевой счет вашего ребенка, не выходя из дома.<br>1349994 - Антон<br>арите услугу<br>пополнения<br>те сумму<br>еиме платежа<br>те описание платежа                                                                                                    | ШКИ Лимиты и оповещения               | Вопрос-ответ                                                 | Баланс 74.01 ₽ ∨ | 🛃 Выйти |       |   |
| Вайте дополнительные школьные услуги, используя лицевой счет вашего ребенка, не выходя из дома.                                                                                                    |                                       |                                                              |                  |         |       |   |
| ата дополнительных услуг         вайте дополнительные школьные услуги, используя лицевой счет вашего ребенка, не выходя из дома.         1349994 - Антон         срите услугу         пополнения         ге сумму         ение платежа         гте описание платежа                                                                                                    |                                       |                                                              |                  |         |       |   |
| авайте дополнительные школьные услуги, используя лицевой счет вашего ребенка, не выходя из дома.                                                                                                    | ата дополнительных                    | суслуг                                                       |                  |         |       |   |
| ISA9994 - Антон                                                                                                    | вайте дополнительные школьные усл     | уги, используя лицевой счет вашего ребенка, не выходя из дом | ма.              |         |       |   |
| З49994 - Антон                                                                                                    |                                       |                                                              |                  |         |       |   |
| ерите услугу  пополнения пте сумму ение платежа пте описание платежа                                                                                                    | 349994 - Антон 🗸 🗸                    |                                                              |                  |         |       |   |
| пополнения<br>ите сумму<br>ение платежа<br>ите описание платежа<br>ите описание платежа                                                                                                    | ерите услугу 🗸 🗸                      |                                                              |                  |         |       |   |
| ите сумму ение платежа ите описание платежа                                                                                                    | пополнения                            |                                                              |                  |         |       |   |
| ение платежа<br>ите описание платежа                                                                                                    | те сумму                              |                                                              |                  |         |       |   |
| ите описание платежа                                                                                                    | ение платежа                          |                                                              |                  |         |       |   |
|                                                                                                    | те описание платежа                   |                                                              |                  |         |       |   |
| тить                                                                                                    |                                       |                                                              |                  |         |       |   |
| тить                                                                                                    |                                       |                                                              |                  |         |       |   |
| ТИТЬ                                                                                                    |                                       |                                                              |                  |         |       |   |
|                                                                                                    | гить                                  |                                                              |                  |         |       |   |
|                                                                                                    |                                       |                                                              |                  |         |       |   |
|                                                                                                    |                                       |                                                              |                  |         |       |   |
|                                                                                                    |                                       |                                                              |                  |         |       |   |

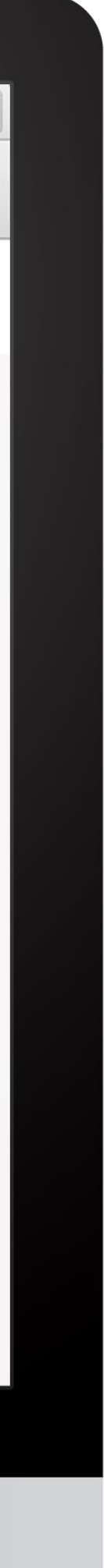

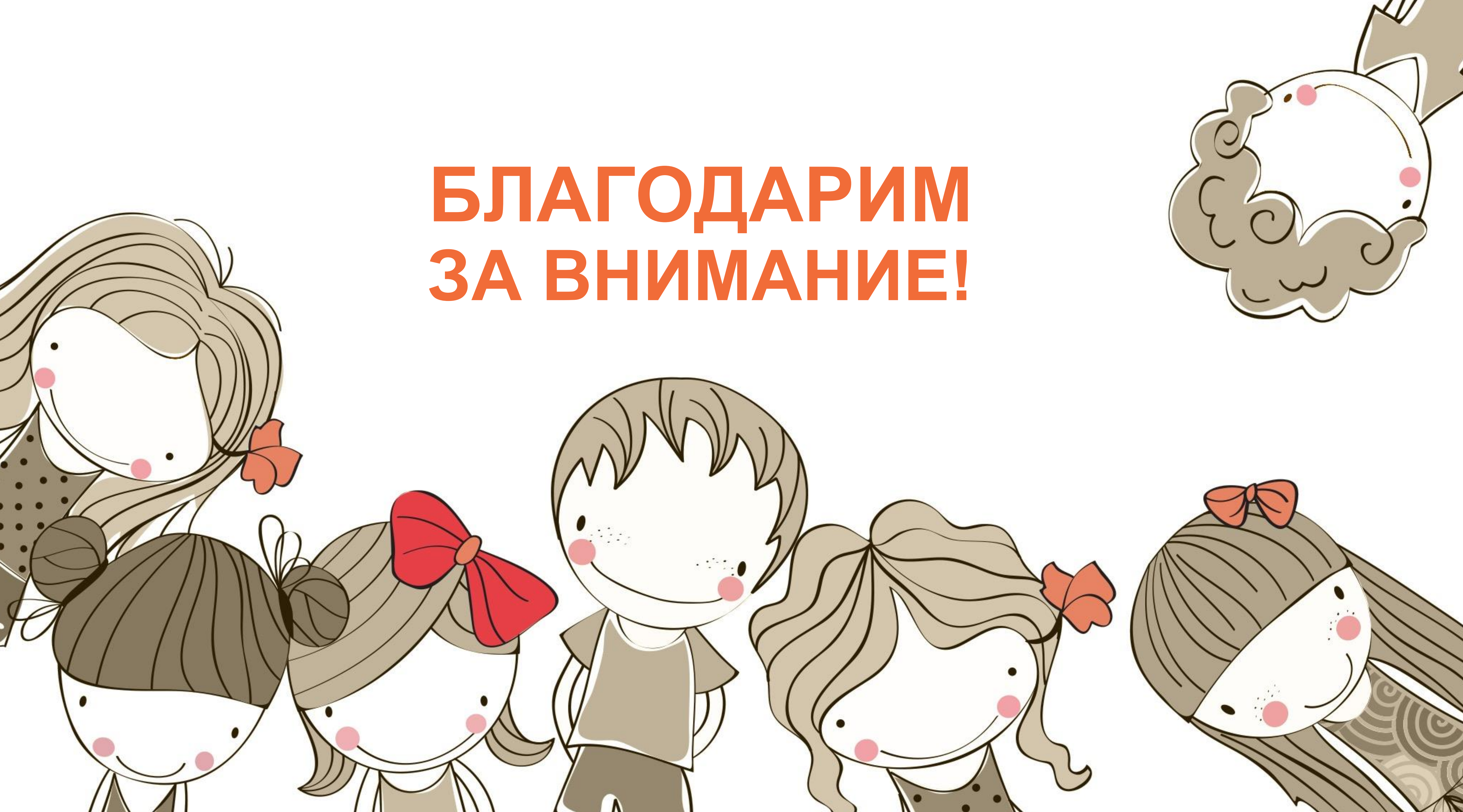

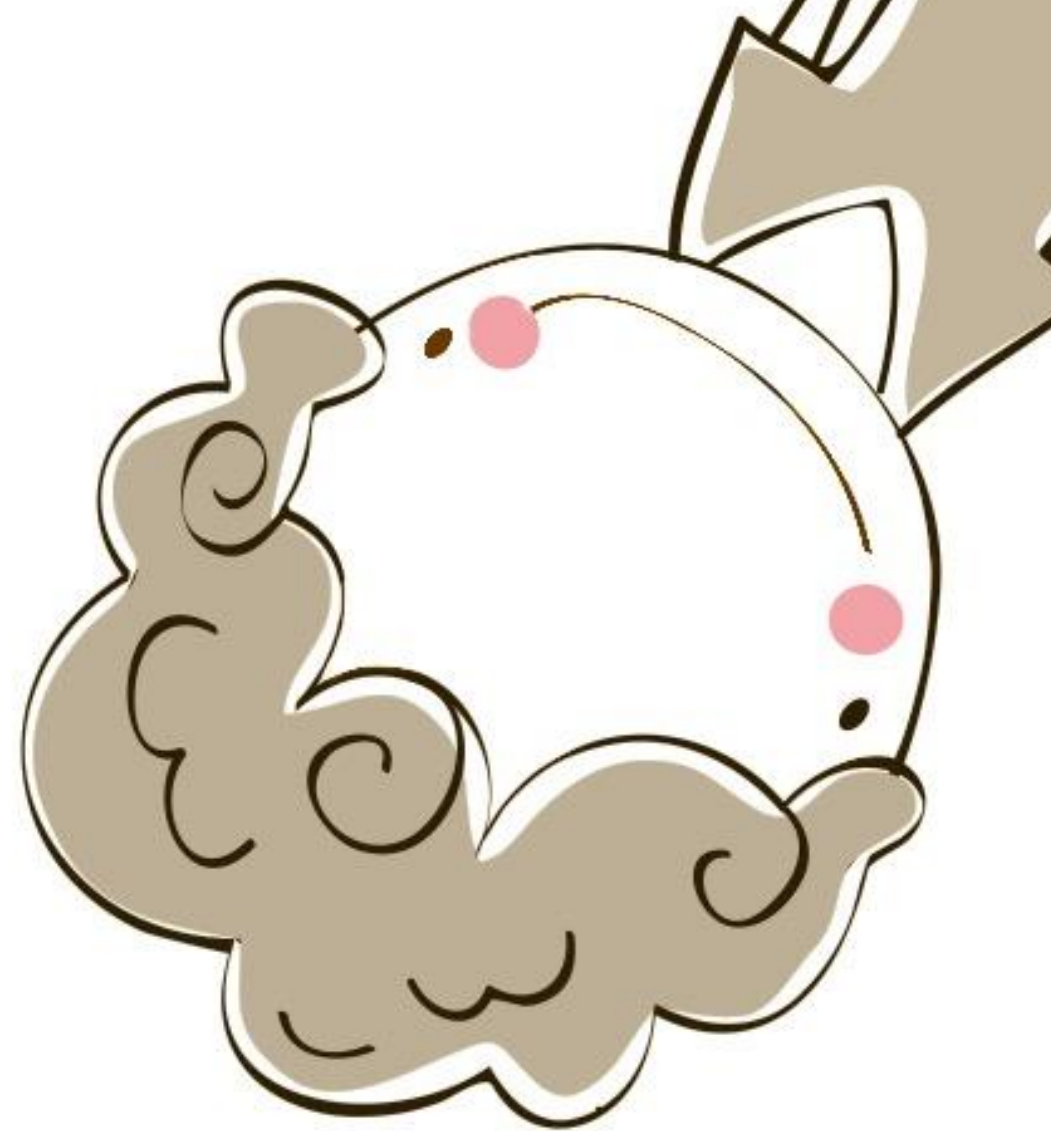